# Herhalingsoefeningen bij Office 2019, 2016 en Office 365

# **Deel 2 - Excel**

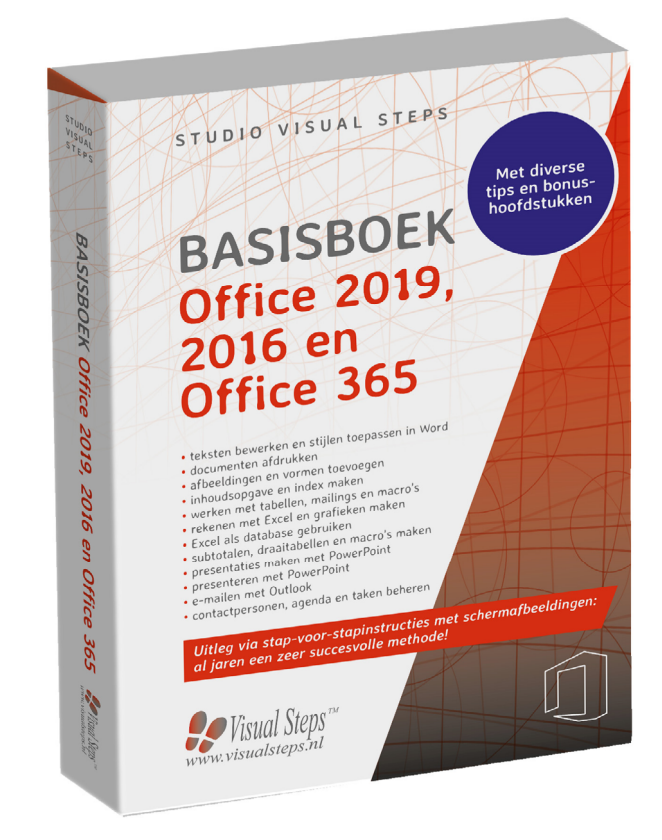

## Herhalingsoefeningen bij Deel 2 - Excel

99

Weet u niet meer hoe u een handeling uitvoert? Dan zoekt u dit op met behulp van het cijfer achter de voetstapjes in de bijlage *Hoe doe ik dat ook alweer*?

### Oefening 1: Rekenen met Excel

- Den Excel. 27
- **Typ in cel A1:** Huishouding
- Verander de tekengrootte voor cel A1 in 14. 228
- **Typ daar onder:**

|   | А           | В       | С |
|---|-------------|---------|---|
| 1 | Huishou     | ding    |   |
| 2 |             | januari |   |
| 3 | Boodschap   | open    |   |
| 4 | Energie     |         |   |
| 5 | Vaste laste | en      |   |
| 6 |             |         |   |

Verbreed kolom A zodat *Boodschappen* er in past. 925

Centreer *januari* in cel B2.

| 1 Contraction of the second second se | Тур | onder januari: |         |   |
|----------------------------------------------------------------------------------------------------|-----|----------------|---------|---|
|                                                                                                    |     | Α              | В       | С |
|                                                                                                    | 1   | Huishouding    | Ş       |   |
|                                                                                                    | 2   |                | januari |   |
|                                                                                                    | 3   | Boodschappen   | 450     |   |
|                                                                                                    | 4   | Energie        | 130     |   |
|                                                                                                    | 5   | Vaste lasten   | 400     |   |
|                                                                                                    | 6   |                |         |   |

- Image: Laat in cel B6 de bedragen optellen met de Som-formule.  $\mathcal{P}^{30}$
- Stel twee decimalen in voor kolom B. 9031

Sla het werkblad op met de naam Huishouding.

- Voeg voor rij 5 een nieuwe rij in. 9/32
- 1 Typ in cel A5: Autokosten

#### **Typ in cel B5**: 250

| R. | Тур | in de kolomme | en C, D er | n E:     |        |           |
|----|-----|---------------|------------|----------|--------|-----------|
|    |     | Α             | В          | С        | D      | E         |
|    | 1   | Huishouding   | Ş          |          |        |           |
|    | 2   |               | januari    | februari | totaal | gemiddeld |
|    | 3   | Boodschappen  | 450,00     | 500,00   |        |           |
|    | 4   | Energie       | 130,00     | 120,00   |        |           |
|    | 5   | Autokosten    | 250,00     | 200,00   |        |           |
|    | 6   | Vaste lasten  | 400,00     | 420,00   |        |           |
|    | 7   |               | 1230,00    |          |        |           |
|    | 8   |               |            |          |        |           |

- Centreer de cellen C2, D2 en E2. 929
- Stel twee decimalen in voor de kolommen C, D en E.  $92^{31}$
- Laat in cel D3 de totale kosten voor de boodschappen uitrekenen met de formule =B3+C3. 33
- Kopieer de formule van cel D3 door tot en met D6.
- Laat in cel E3 de gemiddelde kosten voor de boodschappen uitrekenen met de formule =D3/2. 233
- Kopieer de formule van cel E3 door tot en met E6.
- Kopieer de formule van cel B7 door tot en met E7.
- Selecteer rij 7. 835
- Maak de rij vet. 805
- Selecteer kolom E. 835
- Maak de kolom cursief. 85
- Sla het werkblad op. 212

Sluit Excel. 87

### Oefening 2: Grafiek maken

Selecteer de cellen A2 tot en met E6.

# Maak een grafiek. 8/38

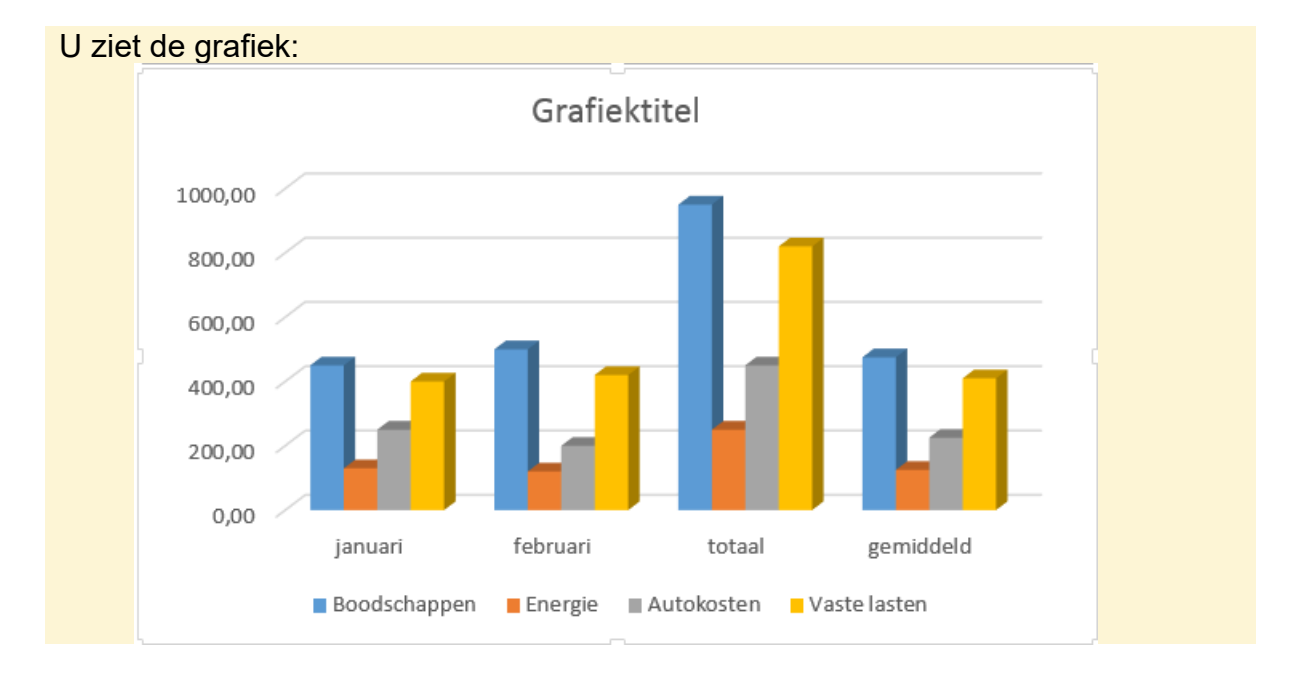

## Sla het werkblad op. 9/12

Sluit Excel. 87

### Oefening 3: Sorteren en filteren

| R. | Open Excel.   | <i>2</i> 27 |      |
|----|---------------|-------------|------|
|    |               |             |      |
| 13 | Typ het volge | nde overzi  | cht: |
|    |               | D           | C    |

|   | A          | В         | C         | D     |
|---|------------|-----------|-----------|-------|
| 1 | Naam       | Vertrek   | Terug     | Dagen |
| 2 | Singer, P  | 12-3-2013 | 20-3-2013 |       |
| 3 | Hansen, K  | 16-3-2013 | 1-4-2013  |       |
| 4 | Groen, H   | 8-3-2013  | 15-3-2013 |       |
| 5 | Zwart, P   | 8-3-2013  | 14-3-2013 |       |
| 6 | Blokker, A | 10-3-2013 | 25-3-2013 |       |

Sla het werkblad op met de naam Vakantie.

Selecteer de cellen A2 tot en met C6. 937

Sorteer het overzicht oplopend op naam. 9/39

Bereken in cel D2 het aantal dagen met de formule =C2-B2.

Kopieer de formule van cel D2 door tot en met cel D6.

Laat filteren op meer dan 10 dagen vakantie. 9/40

|   | 71       | <u>st</u> |  |
|---|----------|-----------|--|
| J | <b>Z</b> | CI.       |  |
| - |          | ~         |  |

|   | А          | В         | С         | D       | E |
|---|------------|-----------|-----------|---------|---|
| 1 | Naam 💌     | Vertrek 💌 | Terug 🔹   | Dagen 🔳 |   |
| 2 | Blokker, A | 10-3-2013 | 25-3-2013 | 15      |   |
| 4 | Hansen, K  | 16-3-2013 | 1-4-2013  | 16      |   |
| 7 |            |           |           |         |   |

Schakel het filter uit. 9/41

Sla het werkblad op. 2012

Sluit Excel. 807

### **Oefening 4: Subtotalen**

Dpen Excel. 27

### Typ het volgende overzicht:

|    | Α        | В     | С     | D |
|----|----------|-------|-------|---|
| 1  | Naam     | Rayon | Omzet |   |
| 2  | Hans     | noord | 5000  |   |
| 3  | Peter    | zuid  | 3500  |   |
| 4  | Margo    | noord | 4800  |   |
| 5  | Frans    | noord | 7500  |   |
| 6  | Margriet | zuid  | 3000  |   |
| 7  | Esther   | zuid  | 6200  |   |
| 8  | Sylvia   | zuid  | 4400  |   |
| 9  | Joris    | noord | 4900  |   |
| 10 |          |       |       |   |

Sorteer de rayons oplopend. 9/39

Selecteer de cellen A1 tot en met C9. 9/37

Den het venster Subtotalen. 9/42

| R.  | Vul het venster als volgt in:                |          |
|-----|----------------------------------------------|----------|
|     | Bij iedere <u>w</u> ijziging in:             |          |
|     | Rayon                                        | <b>~</b> |
|     | <u>F</u> unctie:                             |          |
|     | Som                                          | ~        |
|     | Subtotaal toevoegen aan:                     |          |
|     | │ Naam<br>│ Rayon<br>✔ Omzet                 | ^        |
|     |                                              | v        |
|     | ✓ Huidige subtotalen vervangen               |          |
|     | Pagina-einde tussen groepen                  |          |
|     | • Overzicht onder de gegevens plaatsen       |          |
| R\$ | Кіік ор Ок                                   |          |
| R\$ | Klik op 2 om alleen de rayontotalen te zien. |          |
| R   | Klik voor Rayon Zuid op +.                   |          |
| R\$ | Klik op 3 om alle bedragen te zien.          |          |
| R\$ | Verwijder de subtotalen. <sup>2</sup>        |          |

### Oefening 5: Draaitabel

| Тур | een kolom | Land achte | er de gegev | vens en vul | onderstaa | nde land in: |
|-----|-----------|------------|-------------|-------------|-----------|--------------|
|     | Α         | В          | С           | D           | E         |              |
| 1   | Naam      | Rayon      | Omzet       | Land        |           |              |
| 2   | Hans      | noord      | 5000        | Nederland   |           |              |
| 3   | Margo     | noord      | 4800        | Nederland   |           |              |
| 4   | Frans     | noord      | 7500        | Nederland   |           |              |
| 5   | Joris     | noord      | 4900        | Frankrijk   |           |              |
| 6   | Peter     | zuid       | 3500        | Duitsland   |           |              |
| 7   | Margriet  | zuid       | 3000        | Frankrijk   |           |              |
| 8   | Esther    | zuid       | 6200        | Spanje      |           |              |
| 9   | Sylvia    | zuid       | 4400        | Portugal    |           |              |
| 10  |           |            |             |             |           |              |

|     |                   | 0              |         |        |               |             |  |
|-----|-------------------|----------------|---------|--------|---------------|-------------|--|
| 13  | Maak een draait   | abel. 8944     |         |        |               |             |  |
|     | Sleen Rayon na    | ar 📗 KOI       | оми     | IEN    |               |             |  |
| ~6  |                   |                |         | icia.  |               |             |  |
| R\$ | Sleep Omzet na    | $aar \Sigma W$ | ARD     | EN.    |               |             |  |
|     | Sloop Land page   |                | N       |        |               |             |  |
| -AB | Sleep Land Haa    |                |         |        |               |             |  |
| R.  | U ziet de draaita | bel:           |         |        |               |             |  |
|     | Som van Omzet     | Kolomlab       | els 🔹   |        |               |             |  |
|     | Rijlabels 🔹       | noord          |         | zuid   | Eindtotaal    |             |  |
|     | Duitsland         |                |         | 3500   | 3500          |             |  |
|     | Frankrijk         |                | 4900    | 3000   | 7900          |             |  |
|     | Nederland         | :              | 17300   |        | 17300         |             |  |
|     | Portugal          |                |         | 4400   | 4400          |             |  |
|     | Spanje            |                |         | 6200   | 6200          |             |  |
|     | Eindtotaal        | :              | 22200   | 17100  | 39300         |             |  |
|     |                   | 0026           |         |        |               |             |  |
| R.  | Ga naar blad 1.   | 6020           |         |        |               |             |  |
| R.  | Typ in cel C3: 80 | 000            |         |        |               |             |  |
|     |                   |                |         |        |               |             |  |
|     | Ga naar blad 2.   | <i>G</i> 26    |         |        |               |             |  |
|     |                   |                |         |        |               | 0           |  |
| R.  | De draaitabel ve  | randert nie    | t. Laat | de dra | aitabel bijwe | erken. 8944 |  |
|     |                   |                |         |        | 0             |             |  |
| R.  | Sla het werkblad  | op met de      | naam    | Verko  | ор. 80        |             |  |
|     | 0.7               |                |         |        |               |             |  |
| 13  | Sluit Excel.      |                |         |        |               |             |  |